# **Install nChronos Server**

Please note that the server to be installed with nChronos Server has at least two disks (physical or logical), one for installing nChronos Server software and the other for storing nChronos data.

# **System Requirements**

The basic system requirements for nChronos Server are listed as below:

- OS: Linux CentOS 7.1/7.4/7.8
- CPU: 4-core, 1.8GHz
- RAM: 16 GB
- Hard disk: at least two disks (physical or logical)
- Network interface: at least 2 network ports

Depending on network traffic and analysis performance required, the requirements may be substantially higher.

Factors that contribute to superior performance include high speed CPU, RAM, and high performance disk storage subsystem, and enough hard disk space is required to store network packets and data that you want to have.

It is recommended to prepare two hard disks, one of at least 60GB for installing the operating system and nChronos Server, and the other of at least 200GB for storing nChronos data.

It is also recommended to <u>do RAID</u> on the hard disks to protect data.

## **Install Operating system**

### **Install CentOS**

Download CentOS 7 ISO file and install it.

### Install csxfs

Input the installation file "csxfs-1.0.4-91.x86\_64.rpm" to /root path and do following command:

rpm -ivh csxfs-1.0.4-91.x86\_64.rpm

### Disk partition and amount

- Check disk status: lsblk
- sdb partition: parted /dev/sdb mklabel gpt mkpart

   ext4
   0%
   100%

toggle 1 lvm

- 3. Check the partition information:
  - р
- 4. Quit:

q

- 5. LVM logical volume creation:
  - 1) fdisk -I #Get the disk name
  - 2) pvcreate /dev/sdb1
  - 3) vgcreate vg1/dev/sdb1
  - 4) lvcreate -l 100%FREE -n lv1 vg1
  - 5) mkfs.csxfs /dev/vg1/lv1
- 6. Mount lv1 to the /data directory:
  - Edit fstab file : vi /etc/fstab Add following content: /dev/vg1/lv1 /data csxfs defaults,nofail,noatime 0.0
  - 2) mkdir /data
  - 3) mount -a
  - 4) df -h # Confirm that lv1 has been mounted to the /data directory
  - 5) df -T #View the mounted file format is csxfs

### **Configure network interface**

After installing the operating system, modify the IP address for management port. You can refer to *How to Configure Network Interfaces* for nChronos Server for details.

### **Configure firewall**

Follow steps below to configure firewall:

- Disable firewalld systemctl mask firewalld.service #mask firewalld systemctl stop firewalld.service #stop firewalld systemctl disable firewalld.service #disable start-up firewalld
- 2. Install and enable iptables with following commands:

| yum install iptables-services -y  | #install iptables |
|-----------------------------------|-------------------|
| systemctl enable iptables.service | #enable iptables  |

3. Modify the iptables file by vi /etc/sysconfig/iptables as below:

\*filter
:INPUT ACCEPT [0:0]
:FORWARD ACCEPT [0:0]
:OUTPUT ACCEPT [0:0]
-A INPUT -m state --state RELATED,ESTABLISHED -j ACCEPT
-A INPUT -p icmp -j ACCEPT
-A INPUT -i lo -j ACCEPT
-A INPUT -p tcp -m state --state NEW -m tcp --dport 22 -j ACCEPT

-A INPUT -p tcp -m state --state NEW -m tcp --dport 443 -j ACCEPT -A INPUT -p tcp -m state --state NEW -m tcp --dport 3000 -j ACCEPT -A INPUT -p tcp -m state --state NEW -m tcp --dport 8080 -j ACCEPT -A INPUT -j REJECT --reject-with icmp-host-prohibited -A FORWARD -j REJECT --reject-with icmp-host-prohibited COMMIT

4. Restart firewall.

systemctl restart iptables

#### Modify time

If the system time is correct, please ignore this step. If the system time is incorrect, please follow steps below to modify the time.

1. Select time zone

timedatectl set-local-rtc 1 timedatectl set-timezone Asia/Shanghai

2. Set time

date -s "2017-07-11 10:25:25"

#here input local time

3. Set RTC (hardware clock)

hwclock --systohc

#Synchronize hardware clock

#choose the correct time zone

After above steps, do "timedatectl" to check if the time is OK.

| [root@localh | nost ~] | <b>#</b> ti | imedatectl |
|--------------|---------|-------------|------------|
| Local        | time:   | Tue         | 2017-07-11 |
| Universal    | time:   | Tue         | 2017-07-11 |
| RTC          | time:   | Tue         | 2017-07-11 |
| Time         | zone:   | Asia        | /Shanghai  |

## Install nChronos Server software

Download the Server software installation package. Before downloading, check the operating system version and if the CPU supports avx2 instructions.

| Operating System             | Package for CentOS 6 | Package for CentOS 7 |
|------------------------------|----------------------|----------------------|
| Centos6.6 (avx2 unsupported) | $\checkmark$         |                      |
| Centos6.6 (avx2 supported)   | $\checkmark$         |                      |
| Centos7.x (avx2 unsupported) | $\checkmark$         |                      |
| Centos7.x (avx2 supported)   | $\checkmark$         | $\checkmark$         |

Use the command: *grep -i "avx2" /proc/cpuinfo* to check if CPU supports avx2. If the return result prints information including avx2, it means the CPU supports avx2; if nothing returned, it means the CPU doesn't support avx2. Like the image below:

| [root@localh                 | ost ~]# grep -i "avx2" /proc/cpuinfo                                                                                                    | avx2 supported                                                                 |
|------------------------------|----------------------------------------------------------------------------------------------------|--------------------------------------------------------------------------------|
| flags                        | : fpu vme de pse tac mar pae mce cx8                                                                                                    | apic sep mtrr pge mca cmov pat pse36                                           |
| clflush dts :                | mmx fxsr sse sse2 ss svscall nx pdpe1gb r                                                                                                    | dtacp 1m constant tac arch perfmon pe                                          |
| bs bts nopl :<br>cx16 pcid s | xtopology tsc_reliable nonstop_tsc aperfm<br>se4_1 sse4_2 x2apic movbe popcnt tsc_dead                                                                                                    | perf eagerfpu pni pclmulqdq ssse3 fma<br>line_timer aes xsave avx f16c rdrand  |
| ust bmil hle                 | ani_im aom 3dhowpreietch ida arat epb xsa<br>avx2 smep bmi2 invpcid rtm rdseed adx sm                                                                                                    | veopt pln pts dtherm fsgsbase tsc_adj<br>ap                                    |
| flags                        | : fpu vme de pse tsc mar pae mce cx3                                                                                                    | apic sep mtrr pge mca cmov pat pse36                                           |
| clilush dts :                | mmx fxsr sse sse2 ss syscall nx pdpeigb r                                                                                                    | dtscp lm constant_tsc arch_perfmon pe                                          |
| bs bts nopl :                | <pre>xtopology tsc_reliable nonstop_tsc aperfm<br/>and 1 apped 2 appris appris</pre> | perf eagerfpu pni pclmulqdq ssse3 fma                                          |
| CX10 DC10 3                  | see_1 ssee_2 x2apic movbe popcht tsc_dead                                                                                                    | line_timer aes xsave avx ficc furand                                           |
| ust bmil hle                 | anr_im abm Jonowprefetch ida arat epb xsa<br>avm2 smep bmi2 invocid rtm rdseed adx sm                                                                                                    | weopt pin pts dtherm isgsbase tsc_adj                                          |
| flags                        | : fou vme de pse tac mar pae mce cx8                                                                                                    | apic sep mtrr pge mca cmov pat pse36                                           |
| clflush dta                  | mmx fxar ase sae2 as avacall nx popelob r                                                                                                    | dtsco 1m constant tsc arch perimon pe                                          |
| bs bts nopl<br>cx16 pcid s   | <pre>xtopology tsc_reliable nonstop_tsc aperfm<br/>se4_1 sse4_2 x2apic movbe popcnt tsc_dead</pre>                                                                                                    | perf eagerfpu pni pclmulqdq ssse3 fma<br>lline_timer aes xsave avx fl6c rdrand |
| nypervisor 1                 | aury amen bmi2 invocid rtm rdseed adx sm                                                                                                    | iap                                                                            |
| flagg                        | · fou whe de pse tac mar pae mce cx8                                                                                                    | apic sep mtrr pge mca cmov pat pse36                                           |
| alfluch dta                  | fyar ase see? as syscall nx pdpeldb I                                                                                                    | dtscp 1m constant tsc arch perimon pe                                          |
| be bee nonl                  | stopology tac reliable ponstop tac aperin                                                                                                    | merf eagerfpu pni polmulgdg ssse3 fma                                          |
| De ble nopi                  | and 1 ared 2 w2anic movbe popent tac dead                                                                                                    | line timer aes xsave avx f16c rdrand                                           |
| CX10 pciu a                  | she im she Schowpreferch ids aret epb XSS                                                                                                    | veopt pln pts dtherm fsgsbase tsc adj                                          |
| nypervisor 1                 | and in dom Sundwprereton ris rdseed adx si                                                                                                    | der der der der der der der der der der                                        |
| ust cmil nie                 | aviz smep bill invoid fom fabers and                                                                                                    |                                                                                |
|                              |                                                                                                    |                                                                                |
| A MARCO PROVIDENT            |                                                                                                    |                                                                                |
| [root@colaso<br>[root@colaso | oft -]# grep -i "avx2" /proc/cpuinfo<br>ft -]#                                                                                                    | avx2 not supported                                                             |
|                              |                                                                                                    |                                                                                |

Please note it's best to manually input the command to prevent incorrect symbol recognition.

Follow steps below to install nChronos Server software.

 Download the Server software installation package, which includes four files: csrass\_xxx.rpm, dependency.tar.gz, setup\_csrass.sh, and unsetup\_csrass.sh. SSH connect to the server, and copy the installation package to the server.

| • <u>1</u> 192.168.160.142         | × +              |              |                                     |
|------------------------------------|------------------|--------------|-------------------------------------|
| [root@colasoft ~]#<br>total 155156 | ແ                |              |                                     |
| -rw 1 root                         | root 2502 (      | Oct 26 19:17 | anaconda-ks.cfg                     |
| -rw-rr l root                      | root 5500464 N   | Nov 20 13:18 | csrasmd                             |
| -rw-rr 1 root                      | root 151661876 [ | Dec 5 10:37  | csrass-std-5.5.1.10573_7_x86_64.rpm |
| -rw-rr 1 root                      | root 1696439 N   | Nov 28 20:17 | dependency.tar.gz                   |
| -rw-rr 1 root                      | root 7305 D      | Dec 6 09:17  | setup_csrass.sh                     |
| -rw-rr 1 root                      | root 992 D       | Dec 6 09:17  | unsetup_csrass.sh                   |
| [root@colasoft ~]#                 |                  |              |                                     |
|                                    |                  |              |                                     |

2. Modify the privilege with the command: *chmod +x setup\_csrass.sh* 

| • <u>1</u> 192.168.160.142 × +  |                                                    |
|---------------------------------|----------------------------------------------------|
| [root@colasoft ~]# chmod +x set | up_csrass.sh                                       |
| total 155156                    |                                                    |
| -rw 1 root root 25              | 02 Oct 26 19:17 anaconda-ks.cfg                    |
| -rw-rr 1 root root 55004        | 64 Nov 20 13:18 csrasmd                            |
| -rw-rr 1 root root 1516618      | 76 Dec 5 10:37 csrass-std-5.5.1.10573_7_x86_64.rpm |
| -rw-rr 1 root root 16964        | 39 Nov 28 20:17 dependency tar gz                  |
| -rwxr-xr-x 1 root root 73       | 05 Dec 6 09:17 setup_csrass.sh                     |
| -rw-rr 1 root root 9            | 92 Dec 6 09:17 unsetup csrass.sh                   |
| [root@colasoft ~]#              |                                                    |

3. Do the command: ./setup\_csrass.sh and then follow the wizard to complete the installation.

```
[root@colasoft ~]# chmod +x setup_csrass.sh
[root@colasoft ~]# ./setup_csrass.sh
Change mode to Manual!
0 ./csrass-std- .rpm
Input number to select package:0
Choose rpm package is ./csrass-std-5.6.0.12004_7_x86_64.rpm!
0 Chinese
1 English
Input number to select language 1 Choose language
Set language to English!
denpendency/
denpendency/libXrender.so.1
denpendency/libxcb.so.1
denpendency/libX11.so.6
denpendency/libgstvideo-0.10.so.0
denpendency/libgstinterfaces-0.10.so.0
denpendency/libgstapp-0.10.so.0
denpendency/libXau.so.6
denpendency/libgstpbutils-0.10.so.0
denpendency/libfontconfig.so.1
denpendency/libXext.so.6
denpendency/libxext.so.0
denpendency/libpng12.so.0
denpendency/libjpeg.so.62
denpendency/libgstbase-0.10.so.0
denpendency/libgstreamer-0.10.so.0
Preparing...
                                                   Note: This output shows SysV services only and does not include native
        systemd services. SysV configuration data might be overridden by native
        systemd configuration.
        If you want to list systemd services use 'systemctl list-unit-files'.
To see services enabled on particular target use
         'systemctl list-dependencies [target]'.
Note: This output shows SysV services only and does not include native 
systemd services. SysV configuration data might be overridden by native
        systemd configuration.
        If you want to list systemd services use 'systemctl list-unit-files'.
To see services enabled on particular target use
         'systemctl list-dependencies [target]'.
Updating / installing...
    1:csrass-5.6.0-12004
                                                   cpucount is 2, usr default config, please re-select in the web browser!
Starting csrasm (via systemctl):
Install csrass complete!
[root@colasoft ~]#
```

The default username for logging in nChronos Server is *admin* and the password is *D&^4Vs*.

After the installation, please log in Web Portal to activate it.

After the activation, please configure storage settings, interface settings, and link settings, etc.

When configuring the storage space, the Config Space is usually less than the Available Space by 100GB. The 100GB is reserved.

To configure a storage area, the recommended space ratio of statistics : packets : transaction log : alarm log is 0.2 : 0.7 : 0.05 : 0.05.

### **Activate nChronos Server**

Follow steps below to activate nChronos Server:

https://102.108.120.05

1. Launch a browser, in the address bar input https://xxx.xxx.xxx (xxx.xxx.xxx stands for the IP address of the management interface of the nChronos server) and then press ENTER.

| Colasoft nChronos                                       |
|---------------------------------------------------------|
|                                                         |
| Username:                                               |
| Password:                                               |
| Log In                                                  |
|                                                         |
| Copyright (c) 2011 - 2020 Colasoft All rights reserved. |

2. On nChronos Server login portal, input the user name *admin* and the password *D&^4Vs!(*, and then press ENTER. It shows the activation page as the screenshot below:

| Product acti    | vation is a way to prevent piratic edition, a manner to        |
|-----------------|----------------------------------------------------------------|
| protect our cus | stomers' rights. One license can only be activated on one      |
| server (or PC)  |                                                                |
| Activation is   | anonymous when you activate the product online.                |
| Product's se    | rial number and machine code are needed, when you              |
| activate the pr | oduct through mail or fax.                                     |
| While activa    | ting, system will generate a unique Hardware identification    |
| code. Hardwa    | re identification code does not contain any private and        |
| machine infor   | nation. It is only used to activate products. After activating |
| the product, yo | ou do not need to reactivate it even you reinstall the         |
| product, but yo | ou will need to reactivate the product if you reinstall your   |
| operating syst  | em                                                             |

3. Click **Next** and input the Serial Number, and then choose an activation method.

| Product Activation                             |                        |        |
|------------------------------------------------|------------------------|--------|
| Please enter the correc                        | t license information. |        |
| Serial number:                                 |                        |        |
| Activate online (reco<br>Activate with license | mmended)<br>file       |        |
| Previous                                       | Next                   | Cancel |

### Activate online

To activate nChronos Server online, just enters the Serial Number and then click Next to complete the activation. This method is very quick and easy, and the activation process will only take a few seconds.

### Activate with license file

When you don't have Internet access or failed to activate online, you can choose this method to activate nChronos.

The license file can be obtained by two ways: via Colasoft Webpage and via Colasoft Support.

| Product Activation          |                         |                         |                  |
|-----------------------------|-------------------------|-------------------------|------------------|
| 1: Click here to automation | cally get license file  |                         |                  |
| 2: Copy the below inform    | ation and send email to | support@colasoft.com to | get license file |
| Serial number:              | 04520-21520-401         | 61-03711-20201          |                  |
| Machine code:               | 42541-23973-428         | 21-02201-20308-40601-12 | 150              |
| Version:                    | 5.4.1.8595              |                         |                  |
| Click the button Browse t   | o import license file:  |                         |                  |
|                             |                         |                         | Browse           |
|                             |                         |                         |                  |
|                             |                         |                         |                  |
| Previous                    | Next                    | Cancel                  |                  |

#### Via Colasoft Webpage

Follow steps below to obtain license file via Colasoft Webpage:

1. On the activation interface, click the link in Option 1, and then Colasoft Activation Webpage pops up:

| anne-sam tagangangangan | And and the second second |
|-------------------------|----------------------------------------------------------------------------------------------------|
| Machina Code:           | R10811143400007775347800010008110000710008                                                                                                    |
| License File:           |                                                                                                    |

- 2. Click Save as Bin to save the license file.
- 3. On the activation interface, import the license file, and then click Next.

#### Via Colasoft Support

To obtain license file via Colasoft Support, send Serial Number, Machine code, and Product Version information to support@colasoft.com. Colasoft Support will reply with a license file as soon as possible.

### Have troubles upon activating nChronos Server

Follow steps below to check:

- 1. Make sure the SN you are using is the nChronos server SN, not nChronos console SN.
- 2. If you are using the right SN, please check if you can connect to Colasoft license server by using command: ping secure.colasoft.com
- 3. If there is no response when you ping to secure.colasoft.com, please make sure that your server is connecting to the network and please make sure your DNS is working fine as well.
- 4. If you can get response from the ping, but still not able to active the nChronos Server, please contact our support team by emailing your SN, machine code, and version number to: support@colasoft.com.

### **Do RAID**

Follow steps below to do RAID:

1. Power on the server, and press corresponding shortcut key according to the model of RAID card to go to the RAID card configuration interface.

Taking PERC H710P for example, press CTRL+R to go to the RAID card configuration interface.

2. Press F2, choose Clear Config to delete the default configuration information.

|                                                                                                    | 1919                                         |
|----------------------------------------------------------------------------------------------------|----------------------------------------------|
| PERC H710P Adapter BIOS Configur<br>Mgmt PD Mgmt Ctrl Mgmt Properties<br>Uirtual Disk Ma<br>PERC H710P Adapter (Bus 0x02, Deu 0x00) | ation Utility 4.00-0                         |
| <ul> <li>No Configuration Present !</li> <li>Inconfigured Physical Disks</li> <li>00:01:00: Ready: 278.87 GB</li> </ul>             | Create New UD                                |
| 00:01:01: Ready: 278.87 GB<br>00:01:02: Ready: 278.87 GB<br>00:01:03: Ready: 278.87 GB                                              | Foreign Config                               |
|                                                                                                    | Manage Preserved Cac<br>Security Key Managem |
|                                                                                                    | Create CacheCade Vir                         |
|                                                                                                    |                                              |
|                                                                                                    |                                              |

3. Choose Create New VD, choose RAID-5, select all physical disks, use Tab key to switch, set VD Size of VD1 as recommended 100 G and VD Name as system, and then choose OK.

| Mgmt PD Mgmt Ctrl                                                                              | Mgmt Pr<br>Uirt | OS Configuration Utility 4.00-0014<br>operties<br>ual Disk Management |
|------------------------------------------------------------------------------------------------|-----------------|-----------------------------------------------------------------------|
| AID Level : RAID                                                                               | -5              | Basic Settings<br>VD Size:836.62 GB00GB                               |
| D per Span :NZA                                                                                |                 | VD Name system                                                        |
| - Physical Disks -                                                                             |                 | -L ] Advanced Settings                                                |
| Disk ID         Size           (×100:01:00         278.87           (×100:01:01         278.87 | GB 00<br>GB 01  | Strip<br>Element Size: 64KB                                           |
| (X) 90:01:02 278.87<br>(X) 90:01:03 278.87                                                     | GB 02<br>GB 03  | Read Policy : Adaptive R CANCEL                                       |
|                                                                                                |                 | Write Policy: Write Back                                              |
| ecure UD:                                                                                      |                 | [] Force WB with no battery<br>[] Initialize<br>[] Configure HotSpare |

- 4. Add VD2 on Disk Group, no need to choose physical disk again here, choose RAID-5 for RAID Level, choose the rest storage space, set VD Name as data, choose Advanced Settings, set Strip Size as 1 MB, and choose OK.
- 5. Initialize the two partitions, select the partition, press F2, select Fast Init.
- 6. Restart the server after finishing the settings.